## 

## オンデマンド研修とは

| ● 事前に収録した講義・動画を<br>● 「「」 「」 「」 「」 「」 「」 「」 「」 「」 「」 「」 「」 「」                                                                                                    |
|----------------------------------------------------------------------------------------------------|
| <ul> <li>・自身の生活に合わせて 好きな場所や時間に受講 することができます</li> <li>・講義動画は中断や繰り返し視聴ができるため、 自身のペースで学習 が可能です</li> </ul>                                                                                                    |
| <ul> <li>受 講 対 象 者 </li> <li>看護補助者として就業を希望する者</li> <li>定 員 </li> <li>         みンデマンド: ID発行の人数制限なし         研修 会 場: 研修室に入れる人数なら何人でも可     </li> </ul>                                                                                          |
| ご自宅での受講に必要な学習環境 ※ご自宅での受講が難しい方は 研修会場にて受講可能です。                                                                                                    |
| 学習に       インターネット       ダブレット・         場所       シブレット・       スマートフォン         画線       一       一         お申込方法                                                                                                    |
| <ul> <li>① Googleフォーム</li> <li>右の二次元コードよりお申し込みください。</li> <li>① 氏名・フリガナ ②年齢 ③郵便番号・住所<br/>④電話番号(携帯番号等、日中に連絡のとりやすい番号) ⑤メールアドレス</li> <li>① 使講希望場所(自宅・ナースセンター) ⑦就業状況<br/>自宅で受講希望の場合</li></ul>                                                    |
| <ul> <li>* 転車場は、看護協会専用駐車場 800円/日かかります。</li> <li>● P C からのメールを拒否している場合は、受信できるよう設定してください。(ドメイン設定 nurse-center.net)</li> <li>● お申し込み後、3日以内に連絡が無ければ、電話でご確認ください。</li> <li>2 電話・メール・FAX</li> <li>記載事項①~⑤と⑥もしくは⑦をご記入の上、下記連絡先までお申込みください。</li> </ul> |

【奈良県看護協会 奈良県ナースセンター宛】

**nara@nurse-center.net** 電話:0744-25-4031 (8:30~16:30 (土日祝を除く)) FAX:0744-24-7703

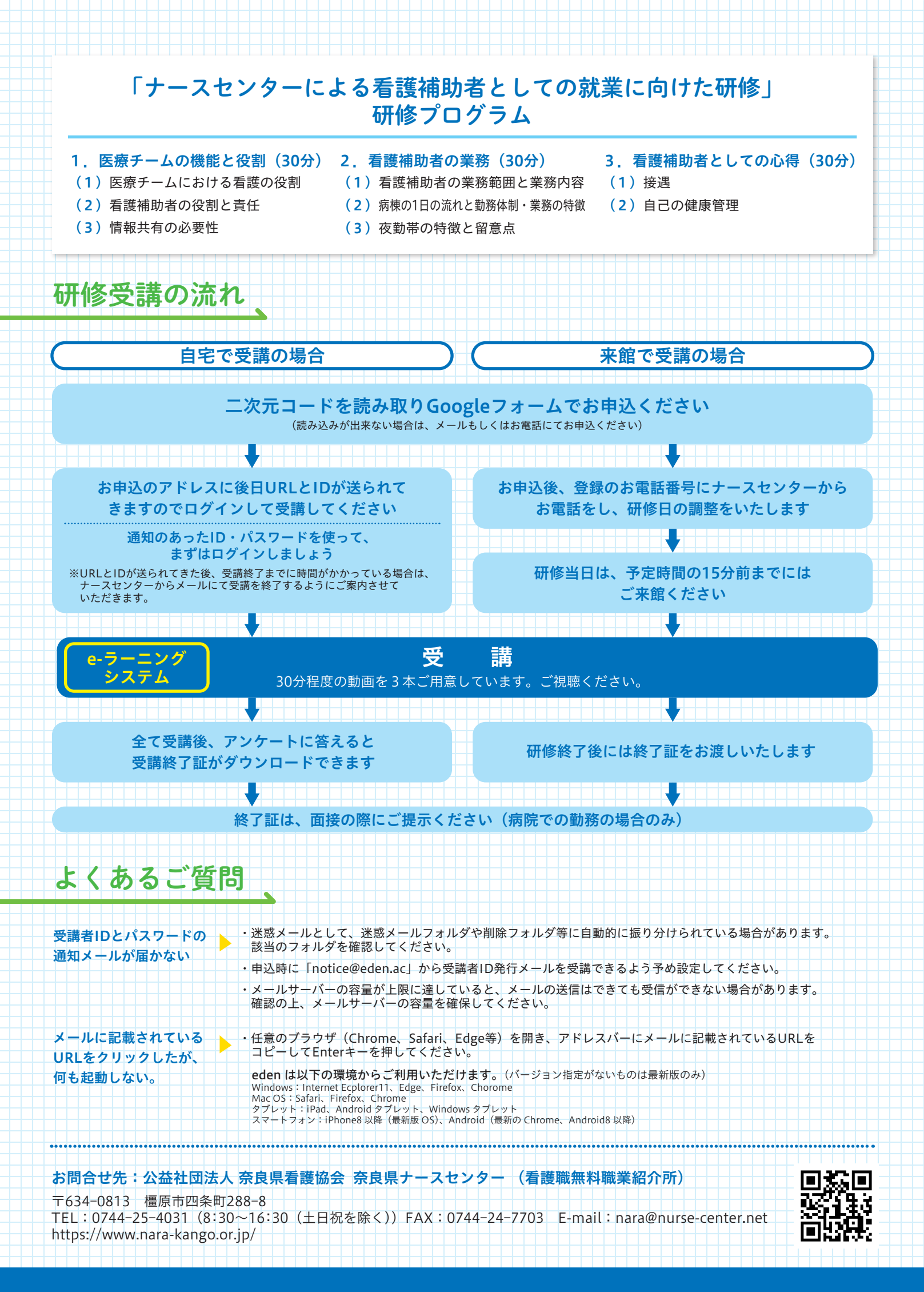